#### Guida per l'accesso in rete cablata INFN-wired per i sistemi Windows 11.

Installare i certificati digitali relativi alle varie CA: **Comodo, UserTRUST, Geant e Sectigo**. Se e' gia' stato configurato il computer per usare la rete WiFi con la "**Guida a per la configurazione della rete Wifi INFN-dot1x**", si può andare allo STEP [2].

#### STEP [1]

Scaricare i certificati digitali:

Comodo https://www.pg.infn.it/wp-content/uploads/2022/02/1-COMODO-RSA.crt

UserTRUST https://www.pg.infn.it/wp-content/uploads/2022/02/2-USERTRUST-RSA.crt

Geant https://www.pg.infn.it/wp-content/uploads/2022/02/3-GEANTOVRSACA4.crt

Sectigo https://www.pg.infn.it/wp-content/uploads/2022/02/4-SectigoRSADomainValidationSecureServerCA.crt

Caricare i certificati in questa sequenza: Comodo, UserTRUST, Geant e Sectigo. Di seguito un esempio per l'installazione di Geant.

#### Cliccare su "Apri"

| Apri file - Avviso di sicurezza |                                                   |                                                                                                    |  |  |
|---------------------------------|---------------------------------------------------|----------------------------------------------------------------------------------------------------|--|--|
| Aprire il                       | file?                                             |                                                                                                    |  |  |
|                                 | Nome:<br>Autore:<br>Tipo:<br>Da:                  | C:\Users\Enrico\Downloads\GEANTOVRSACA4.crt<br>Autore sconosciuto<br>Certificato di sicurezza<br>C:\Users\Enrico\Downloads\GEANTOVRSACA4.crt                              |  |  |
| 🗸 Avvisi                        | a sempre prim                                     | Apri Annulla<br>a di aprire questo file                                                                                                    |  |  |
| !                               | l file scaricati<br>può dannegg<br>attendibile, r | i da Internet possono essere utili, ma questo tipo di file<br>giare il computer. Se l'origine non è considerata<br>ion aprire il software. <u>Quali rischi si corrono</u> |  |  |

Cliccare su "Installa certificato"

# 💼 Certificato

| Generale Dettagli Percorso certificazione                                                                                                    |   |  |  |  |  |  |
|----------------------------------------------------------------------------------------------------|---|--|--|--|--|--|
| Informazioni sul certificato                                                                                                    |   |  |  |  |  |  |
| Scopo certificato:<br>• Dimostra la propria identità ad un computer remoto<br>• Garantisce l'identità di un computer remoto<br>• Criteri di rilascio |   |  |  |  |  |  |
| * Per ulteriori dettagli consultare l'informativa dell'Autorità di ce                                                                                | - |  |  |  |  |  |
| Rilasciato a: GEANT OV RSA CA 4<br>Rilasciato da: USERTrust RSA Certification Authority                                                              |   |  |  |  |  |  |
| Valido dal 18/02/2020 al 02/05/2033                                                                                                    |   |  |  |  |  |  |
| Installa certificato Dichiarazione emittente                                                                                                    |   |  |  |  |  |  |
| ОК                                                                                                    |   |  |  |  |  |  |

Selezionare "Utente corrente" e cliccare su "Avanti"

| 1  | ٩ | ł | ٢ |
|----|---|---|---|
| d, | ¢ | ٩ | k |
| -  |   |   | 1 |

| 🔶 😺 Importazione guidata certificati                                                                                                    | ×    |
|----------------------------------------------------------------------------------------------------|------|
| Importazione guidata certificati                                                                                                    |      |
| Questa procedura guidata permette di copiare certificati, elenchi di scopi consentiti ed<br>elenchi di revoche di certificati dal disco all'archivio certificati.                                                                                                    |      |
| Un certificato rilasciato da un'Autorità di certificazione conferma l'identità dell'utente e<br>contiene informazioni utilizzate per proteggere i dati o per stabilire connessioni di rete<br>sicure. L'archivio certificati è l'area del sistema dove i certificati sono archiviati. |      |
| Percorso archivio  Utente corrente  Computer locale                                                                                                    |      |
| Per continuare, fare dic su Avanti.                                                                                                    |      |
|                                                                                                    |      |
| Avanti Ann                                                                                                    | ulla |

Selezionare "Colloca tutti i certificati nel seguente archivio" poi cliccare su "Sfoglia"

| Archivio certifica              | ti                                                           |                                   |                 |             |
|---------------------------------|--------------------------------------------------------------|-----------------------------------|-----------------|-------------|
| Gli archivi ce                  | tificati sono le aree del s                                  | istema dove i certifi             | cati sono arch  | niviati.    |
| L'archivio cer<br>possibile spe | tificati può essere selezio<br>cificare il percorso per il c | onato automaticame<br>ertificato. | ente dal sister | na oppure è |
| 🔾 Selezio                       | ona automaticamente l'ar                                     | chivio certificati sec            | ondo il tipo di | certificato |
| Collocation                     | a tutti i certificati nel segu                               | uente archivio                    |                 |             |
| Archiv                          | io certificati:                                              |                                   |                 |             |
|                                 |                                                              |                                   |                 | Sfoglia     |
|                                 |                                                              |                                   |                 |             |
|                                 |                                                              |                                   |                 |             |
|                                 |                                                              |                                   |                 |             |
|                                 |                                                              |                                   |                 |             |
|                                 |                                                              |                                   |                 |             |

Selezionare "Autorità di certificazione radice" e cliccare su "OK"

| ſ            | Selezione archivio certificati X                                                                                                    |
|--------------|----------------------------------------------------------------------------------------------------|
| - 5          | Selezionare l'archivio certificati da utilizzare.                                                                                                    |
| е<br>  <br>с | Personale     Autorità di certificazione radice attendibi     Attendibilità per l'organizzazione     Autorità di certificazione intermedie     Autorità di certificazione intermedie     Autori attendibili     Certificati non disponibili pell'elenco locale |
|              | Mostra archivi fisici OK Annulla                                                                                                    |

# Cliccare su "Avanti"

| P. 2 |                                                                                                    |   |
|------|----------------------------------------------------------------------------------------------------|---|
| -    |                                                                                                    | × |
| ←    | Importazione guidata certificati                                                                                                    |   |
| i    |                                                                                                    |   |
|      | Archivio certificati                                                                                                    |   |
| •    | Gli archivi certificati sono le aree del sistema dove i certificati sono archiviati.                                                        |   |
|      | L'archivio certificati può essere selezionato automaticamente dal sistema oppure è<br>possibile specificare il percorso per il certificato. |   |
|      | Seleziona automaticamente l'archivio certificati secondo il tipo di certificato                                                             |   |
|      | <ul> <li>Colloca tutti i certificati nel seguente archivio</li> </ul>                                                                       |   |
|      | Archivio certificati:                                                                                                    |   |
|      | Autorità di certificazione radice attendibili Sfoglia                                                                                       |   |
|      |                                                                                                    |   |
|      |                                                                                                    |   |
|      |                                                                                                    |   |
|      |                                                                                                    |   |
|      |                                                                                                    |   |
|      |                                                                                                    |   |
|      |                                                                                                    |   |
|      | Avanti Annull                                                                                                    | • |

Cliccare su "Fine"

| ÷ | <b>1</b> | Importazione guidata certificat      | i                                                   | × |
|---|----------|--------------------------------------|-----------------------------------------------------|---|
|   |          | Completamento dell                   | 'Importazione guidata certificati                   |   |
|   |          | Scegliendo Fine, il certificato verr | à importato.                                        |   |
|   |          | Impostazioni selezionate:            |                                                     |   |
|   |          | Archivio certificati selezionato     | Automaticamente determinata dalla procedura guidata |   |
|   |          | Contenuto                            | Certificato                                         |   |
|   |          |                                      |                                                     |   |
|   |          |                                      |                                                     |   |
|   |          |                                      |                                                     |   |
|   |          |                                      |                                                     |   |
|   |          |                                      |                                                     |   |
|   |          |                                      |                                                     |   |
|   |          |                                      |                                                     |   |
|   |          |                                      |                                                     |   |
|   |          |                                      |                                                     |   |
|   |          |                                      | Fine Annulla                                        | • |

Cliccare su "Fine"

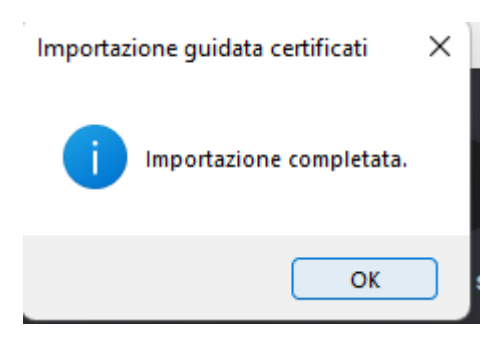

Cliccare su "OK"

#### 💼 Certificato

| Generale [                                                                                                    | Dettagli Percorso certificazione                              |  |  |  |  |  |
|----------------------------------------------------------------------------------------------------|---------------------------------------------------------------|--|--|--|--|--|
| Informazioni sul certificato                                                                                                    |                                                               |  |  |  |  |  |
| Scopo certificato:<br>• Dimostra la propria identità ad un computer remoto<br>• Garantisce l'identità di un computer remoto<br>• Criteri di rilascio |                                                               |  |  |  |  |  |
| * Per ul                                                                                                    | teriori dettagli consultare l'informativa dell'Autorità di ce |  |  |  |  |  |
| Ri                                                                                                    | Rilasciato a: GEANT OV RSA CA 4                               |  |  |  |  |  |
| Ri                                                                                                    | lasciato da: USERTrust RSA Certification Authority            |  |  |  |  |  |
| Va                                                                                                    | alido dal 18/02/2020 al 02/05/2033                            |  |  |  |  |  |
| Installa certificato Dichiarazione emittente                                                                                                    |                                                               |  |  |  |  |  |
|                                                                                                    | ОК                                                            |  |  |  |  |  |

Cliccare su "OK" per terminare la procedura di caricamento del nuovo certificato.

Dopo aver aggiunto tutti i certificati riavviare il computer.

## STEP [2]

### Attivare l'autenticazione su rete cablata seguendo questa procedura.

Cliccare sulla lente di ingrandimento nella "Barra delle applicazioni" che si trova in basso poi scrivere "servizi"

Х

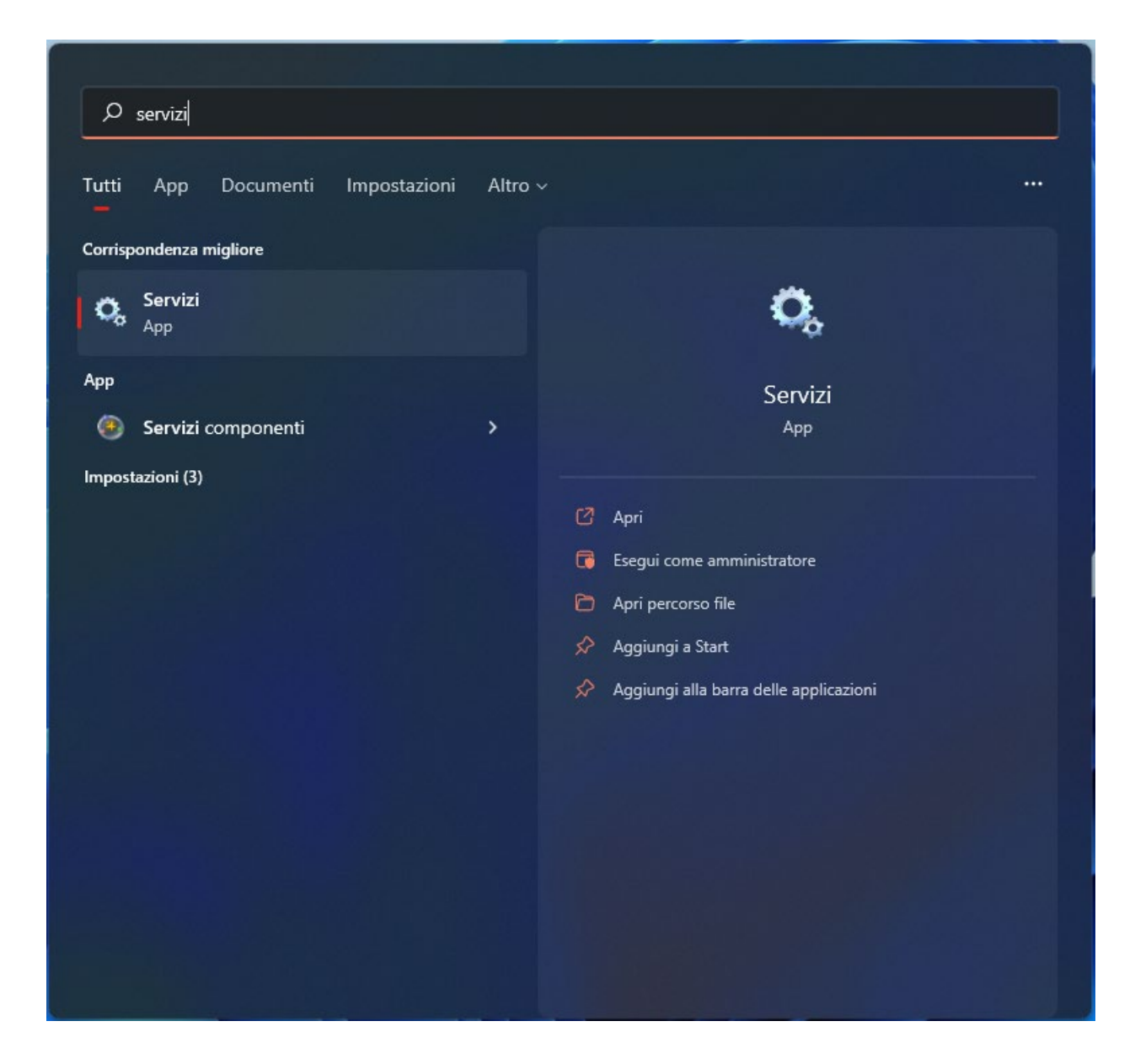

Eseguire l'APP "Servizi" e cercare il servizio "Configurazione automatica reti cablate"

| 🔍 Servizi                |                                                                                                    |                                                                                                    |  |  |  |
|--------------------------|----------------------------------------------------------------------------------------------------|----------------------------------------------------------------------------------------------------|--|--|--|
| File Azione Visualizza ? |                                                                                                    |                                                                                                    |  |  |  |
| ♦ ♦ 🗖 🗎                  | à 🗟   🛛 🧊   🕨 🔲 II IV                                                                                                    |                                                                                                    |  |  |  |
| 🤍 Servizi (computer      | 🔍 Servizi (computer locale)                                                                                                    |                                                                                                    |  |  |  |
| Servizi (computer        | Servizi (computer locale)<br>Configurazione automatica reti<br>cablate<br>Avvia il servizio<br>Descrizione:<br>Il servizio Configurazione automatica<br>reti cablate (DOT3SVC) è responsabile<br>dell'esecuzione dell'autenticazione<br>IEEE 802.1X su interfacce Ethernet. Se<br>la rete cablata in uso impone<br>l'autenticazione 802.1X, è necessario<br>configurare il servizio DOT3SVC in<br>modo che venga eseguito per attivare<br>la connettività di livello 2 e/o per<br>fornire l'accesso alle risorse di rete. Il<br>servizio DOT3SVC non interessa in<br>alcun modo le reti cablate che non<br>impongono l'autenticazione 802.1X. | Nome Centro sicurezza PC Chiamata di procedura remota (RPC) Client DHCP Client DHCP Client DNS Condivisione connessione Internet (ICS) Configurazione automatica dispositivi connessi alla rete Configurazione automatica dispositivi connessi alla rete Configurazione automatica WLAN Configurazione automatica WLAN Configurazione Desktop remoto Connection Manager di Accesso remoto Connection Manager di Accesso remoto ConsentUxUserSvc_21dcf ConsumUxUserSvc_21dcf Contenitore Microsoft Passport CoreMessaging CoreMessaging CoredentialEnrollmentManagerUserSvc_21dcf Cortenitor imozione smart card |  |  |  |
|                          |                                                                                                    | DeviceAssociationBrokerSvc_21dcf     DevicePickerUserSvc_21dcf     DevicesFlowUserSvc_21dcf     Diagnostic Execution Service                                                                                                    |  |  |  |
|                          |                                                                                                    | Qi DialogBlockingService Qi Disco virtuale Distributed Transaction Coordinator                                                                                                    |  |  |  |
|                          | Esteso Standard                                                                                                    |                                                                                                    |  |  |  |
|                          |                                                                                                    |                                                                                                    |  |  |  |

Cliccare su con il tasto destro del mouse e poi selezionare "Proprietà"

| Proprietà (Compute                                                  | er locale) - Configurazione automatica reti cablate                                                                                             | × |  |  |  |  |
|---------------------------------------------------------------------|----------------------------------------------------------------------------------------------------|---|--|--|--|--|
| Generale Conness                                                    | ione Ripristino Relazioni di dipendenza                                                                                                    |   |  |  |  |  |
| Nome del servizio: dot3svc                                          |                                                                                                    |   |  |  |  |  |
| Nome visualizzato: Configurazione automatica reti cablate           |                                                                                                    |   |  |  |  |  |
| Descrizione:                                                        | Il servizio Configurazione automatica reti cablate<br>(DOT3SVC) è responsabile dell'esecuzione<br>dell'autenticazione IEEE 802.1X su interfacce |   |  |  |  |  |
| Percorso file esegu<br>C:\Windows\syste                             | ibile:<br>m32\svchost.exe -k LocalSystemNetworkRestricted -p                                                                                    |   |  |  |  |  |
| Tipo di avvio: Manuale 🗸                                            |                                                                                                    |   |  |  |  |  |
| Stato del servizio: Arrestato<br>Avvia Interrompi Sospendi Riprendi |                                                                                                    |   |  |  |  |  |
| È possibile specific<br>viene avviato da q                          | are i parametri iniziali da applicare quando il servizio<br>ui.                                                                                 |   |  |  |  |  |
| Parametri di avvio:                                                 |                                                                                                    |   |  |  |  |  |
|                                                                     |                                                                                                    |   |  |  |  |  |
| OK Annulla Applica                                                  |                                                                                                    |   |  |  |  |  |

Modificare il tipo di avvio da "Manuale" ad "Automatico", cliccare su "Avvia" e poi cliccare su "OK".

A questo punto il servizio e' in esecuzione e viene riavviato al reboot:

| 🤹 Servizi                                       |                                                                                                    |                                                                                                    |                     |                |               |                  |  |
|-------------------------------------------------|----------------------------------------------------------------------------------------------------|----------------------------------------------------------------------------------------------------|---------------------|----------------|---------------|------------------|--|
| File Azione Visua                               | lizza ?                                                                                                    |                                                                                                    |                     |                |               |                  |  |
| ← → □ □ 0                                       | à 📑 🛛 🖬 🕨 🔳 🕪                                                                                                    |                                                                                                    |                     |                |               |                  |  |
| 🔅 Servizi (computer 🔗 Servizi (computer locale) |                                                                                                    |                                                                                                    |                     |                |               |                  |  |
|                                                 | Configurazione automatica reti                                                                                                    | Nome                                                                                                    | Descrizione         | Stato          | Tipo di avvio | Connessione      |  |
|                                                 | cablate                                                                                                    | Centro sicurezza PC                                                                                                    | II servizio WSCSV   | In esecuzione  | Automatico (  | Servizio locale  |  |
|                                                 |                                                                                                    | Chiamata di procedura remota (RPC)                                                                                                    | II servizio RPCSS   | In esecuzione  | Automatico    | Servizio di rete |  |
|                                                 | Arresta Il servizio                                                                                                    | Client DHCP                                                                                                    | Registra e aggior   | In esecuzione  | Automatico    | Servizio locale  |  |
|                                                 |                                                                                                    | Client di Criteri di gruppo                                                                                                    | Questo servizio è   | In esecuzione  | Automatico (  | Sistema locale   |  |
|                                                 |                                                                                                    | Client DNS                                                                                                    | Il servizio Client  | In esecuzione  | Automatico (  | Servizio di rete |  |
|                                                 | Descrizione:                                                                                                    | 🖏 COM+ Event System                                                                                                    | Supporta il servizi | In esecuzione  | Automatico    | Servizio locale  |  |
|                                                 | reti cablate (DOT3SVC) è responsabile                                                                                                    | Condivisione connessione Internet (ICS)                                                                                                    | Fornisce servizi di |                | Manuale (avv  | Sistema locale   |  |
|                                                 | dell'esecuzione dell'autenticazione                                                                                                    | 🖏 Configurazione automatica dispositivi connessi alla rete                                                                                                    | Il servizio Config  |                | Manuale (avv  | Servizio locale  |  |
|                                                 | IEEE 802.1X su interfacce Ethernet. Se                                                                                                    | Configurazione automatica reti cablate                                                                                                    | Il servizio Config  | In esecuzione  | Automatico    | Sistema locale   |  |
|                                                 | la rete cablata in uso impone                                                                                                    | 🆏 Configurazione automatica WLAN                                                                                                    | II servizio WLANS   | In esecuzione  | Automatico    | Sistema locale   |  |
|                                                 | a diferituazione aoz. IX e frecessario<br>configurare il servizio DOTSVC in<br>modo che venga eseguito per attivare<br>la connettività di livello 2 e/o per<br>fornire l'accesso alle risores di rete. Il<br>servizio DOTSVC non interessa in<br>alcun modo le reti cablate che non<br>impongono l'autenticazione 802.1X. | Configurazione automatica WWAN                                                                                                    | Questo servizio g   |                | Manuale       | Sistema locale   |  |
|                                                 |                                                                                                    | 🆏 Configurazione Desktop remoto                                                                                                    | Il servizio Config  |                | Manuale       | Sistema locale   |  |
|                                                 |                                                                                                    | Connection Manager di Accesso remoto                                                                                                    | Consente la gesti   |                | Manuale       | Sistema locale   |  |
|                                                 |                                                                                                    | 🖏 Connessioni di rete                                                                                                    | Gestisce gli ogge   | In esecuzione  | Manuale       | Sistema locale   |  |
|                                                 |                                                                                                    | 🖏 ConsentUxUserSvc_21dcf                                                                                                    | Consente al siste   |                | Manuale       | Sistema locale   |  |
|                                                 |                                                                                                    | 🏟 Consumo dati                                                                                                    | Consumo dati di     | In esecuzione  | Automatico    | Servizio locale  |  |
|                                                 |                                                                                                    | 🖏 Contenitore Microsoft Passport                                                                                                    | Gestisce le chiavi  |                | Manuale (avv  | Servizio locale  |  |
|                                                 |                                                                                                    | 🆏 Controllo genitori                                                                                                    | Applica il control  |                | Manuale       | Sistema locale   |  |
|                                                 |                                                                                                    | 🖏 Copia shadow del volume                                                                                                    | Gestisce e imple    |                | Manuale       | Sistema locale   |  |
|                                                 |                                                                                                    | 🏟 CoreMessaging                                                                                                    | Manages comm        | In esecuzione  | Automatico    | Servizio locale  |  |
|                                                 |                                                                                                    | CredentialEnrollmentManagerUserSvc_21dcf                                                                                                    | Manager di regist   |                | Manuale       | Sistema locale   |  |
|                                                 |                                                                                                    | 🖏 Criterio rimozione smart card                                                                                                    | Consente di conf    |                | Manuale       | Sistema locale   |  |
|                                                 |                                                                                                    | DeviceAssociationBrokerSvc_21dcf                                                                                                    | Enables apps to p   |                | Manuale       | Sistema locale   |  |
|                                                 |                                                                                                    | 🖏 DevicePickerUserSvc_21dcf                                                                                                    | Questo servizio u   |                | Manuale       | Sistema locale   |  |
|                                                 |                                                                                                    | Operation Control Control C | Consente alle im    |                | Manuale       | Sistema locale   |  |
|                                                 |                                                                                                    | 🖏 Diagnostic Execution Service                                                                                                    | Executes diagnos    |                | Manuale (avv  | Sistema locale   |  |
|                                                 |                                                                                                    | 🖏 DialogBlockingService                                                                                                    | Servizio di blocco  |                | Disabilitato  | Sistema locale   |  |
|                                                 |                                                                                                    | 🖏 Disco virtuale                                                                                                    | Fornisce servizi di |                | Manuale       | Sistema locale   |  |
|                                                 |                                                                                                    | O Distributed Transaction Coordinator                                                                                                    | Coordina la trans   | In oroquitiono | Manuala       | Convisio di roto |  |
|                                                 | Esteso Standard                                                                                                    |                                                                                                    |                     |                |               |                  |  |
|                                                 |                                                                                                    |                                                                                                    |                     |                |               |                  |  |

Chiudere l'AP "Servizi".

Aprire il "Pannello di Controllo"

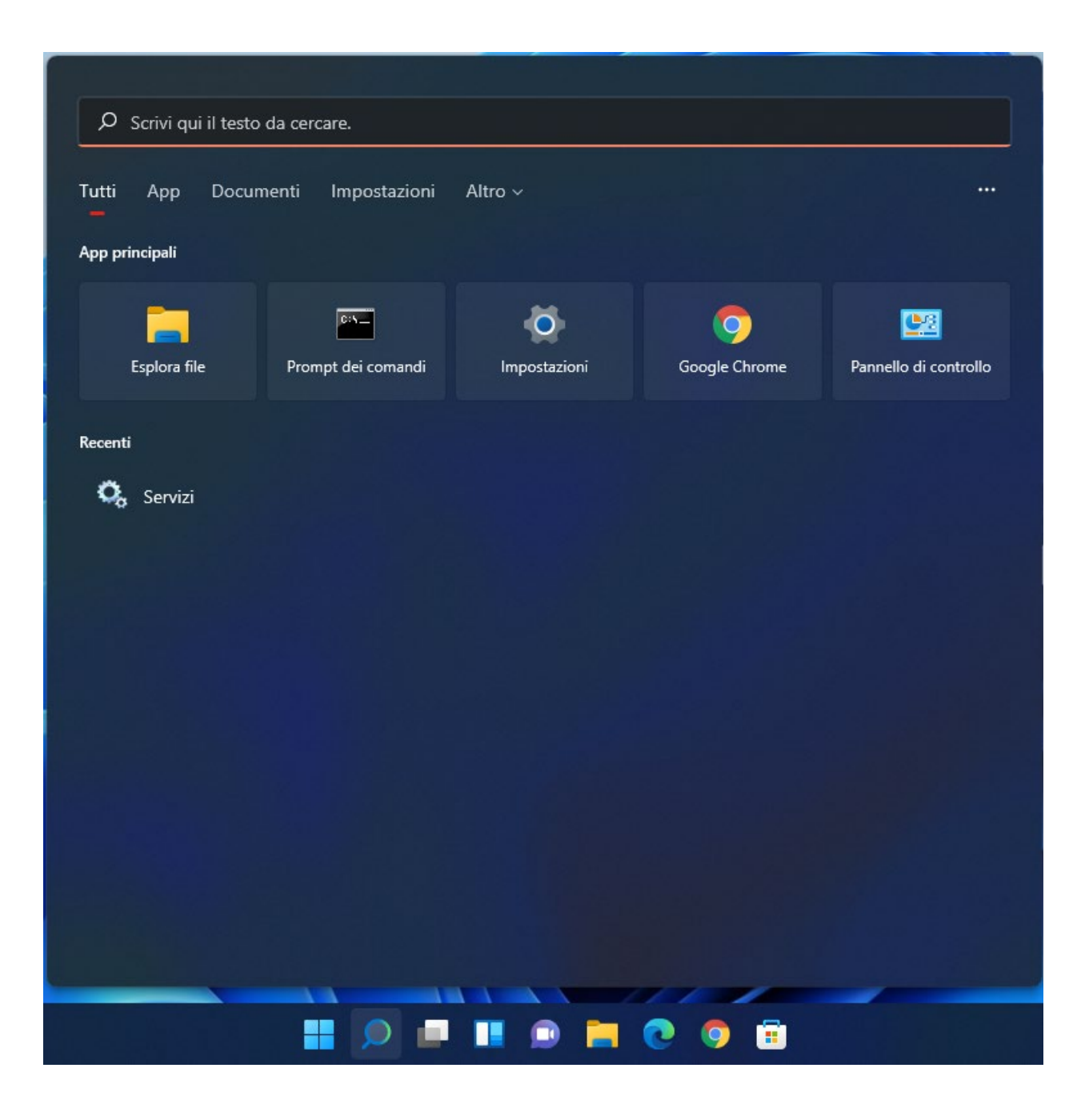

In alto a destra scrivere "rete" e poi cliccare su "Visualizza connessioni di rete"

| 🔛 rete -   | Pannello di co                                                                                                    | ontrollo                                                                                                    |                                                                                                    |       |   |      |  | × |
|------------|----------------------------------------------------------------------------------------------------|----------------------------------------------------------------------------------------------------|----------------------------------------------------------------------------------------------------|-------|---|------|--|---|
| <b>←</b> - | > ∽ ↑                                                                                                    | 🔛 > Pannello                                                                                                    | o di controllo                                                                                             | ~     | С | rete |  | × |
| ÿ          | Centro con<br>Connessione<br>Configura co<br>Identifica e ris<br>Configura un<br>Visualizza dis<br>Visualizza dis<br>Visualizza atti<br>Gestisci impo<br>Connessione<br>Configurare u<br>Opzioni flussi | nnessioni di re<br>a una rete<br>nnessione o rete<br>solvi problemi di r<br>la connessione di r<br>positivi e compute<br>nessioni di rete<br>ività e stato della re<br>ostazioni di condiv<br>remota<br>una connessione a<br>i multimediali | ete e condivis<br>ete<br>rete privata virtuale (<br>er della rete<br>ete<br>isione avanzata<br>banda larga | (VPN) |   |      |  |   |
|            | Risoluzion<br>Trova e risolvi                                                                                                    | ne dei problem<br>i problemi di rete e                                                                                                    | ni<br>e connessione                                                                                        |       |   |      |  |   |
| <u>8</u>   | Account u<br>Gestisci passv                                                                                                    | tente<br>word di rete                                                                                                    |                                                                                                    |       |   |      |  |   |
| $\odot$    | Centro sin                                                                                                    | cronizzazione                                                                                                    |                                                                                                    |       |   |      |  |   |
| Þ          | Sicurezza<br>Controlla lo s                                                                                                    | e manutenzio<br>tato del computer                                                                                                    | <b>ne</b><br>r e risolvi i problemi                                                                        |       |   |      |  |   |
| 20         | Dispositivi<br>Visualizza dis<br>Aggiungi un<br>Impostazioni                                                                                                    | i e stampanti<br>positivi e stampan<br>dispositivo<br>avanzate stampar                                                                                                    | ti                                                                                                    |       |   |      |  |   |

Cliccare con il tasto destro del mouse sulla scheda di rete Ethernet e selezionare "Proprietà"

| 🔨 Connessioni di rete                                                                                                    |       |   | _ |        | × |
|----------------------------------------------------------------------------------------------------|-------|---|---|--------|---|
| ← → ∽ ↑ 🖳 ≪ Rete → Connessioni di rete ∨ C                                                                                                    | Cerca |   |   | oni di | م |
| Organizza 👻 Disabilita dispositivo di rete Esegui diagnosi della connessione                                                                                                    | »     | > |   | •      | ? |
| Ethernet0   Rete non identificata   Intel(R) 82574L Gigabit Network   ©   Disabilita   Stato   Esegui diagnosi   ©   Connessioni con bridging   Crea collegamento   ©   Elimina   ©   Rinomina   ©   Proprietà |       |   |   |        |   |
| 1 elemento   1 elemento selezionato                                                                                                    |       |   |   |        |   |

Selezionare "Autenticazione" e inserire tutti i parametri come indicato in questa schermata:

| 🖗 Proprietà - Ethernet0                                                                                                    |  |  |  |  |  |
|----------------------------------------------------------------------------------------------------|--|--|--|--|--|
| Rete Autenticazione                                                                                                    |  |  |  |  |  |
| Selezionare questa opzione per fornire accesso di rete<br>autenticato a questa scheda Ethernet.<br>Abilita autenticazione IEEE 802.1X |  |  |  |  |  |
| Microsoft: EAP-TTLS                                                                                                    |  |  |  |  |  |
| <ul> <li>Memorizza credenziali per la connessione a ogni<br/>accesso</li> <li>Fallback ad accesso di rete non autorizzato</li> </ul>  |  |  |  |  |  |
| Impostazioni aggiuntive                                                                                                    |  |  |  |  |  |
|                                                                                                    |  |  |  |  |  |
| OK Annulla                                                                                                    |  |  |  |  |  |

Dopo aver selezionato "Microsoft: EAP-TTLS" cliccare su "Impostazioni".

Rimuovere il flag da "Consenti privacy identità". Indicare il nome del server, "Connetti ai server seguenti", radius.pg.infn.it e selezionare le seguenti autorità di

certificazione radice attendibile: AAA Certificate Services, COMODO, GEANT, SECTIGO RSA, USERTRUST RSA. Un esempio con COMODO:

| ,,,,,,,,,,,,,,,,,,,,,,,,,,,,,,,,,,,,,,,                                                                                                    |                                            |
|----------------------------------------------------------------------------------------------------|--------------------------------------------|
| Consenti privacy identità                                                                                                    |                                            |
| Convalida certificato server                                                                                                    |                                            |
| Connetti ai server seguenti:                                                                                                    |                                            |
| radius.pg.infn.it                                                                                                    |                                            |
| Autorità di certificazione radice attendibili:                                                                                                    |                                            |
| Certum Trusted Network CA                                                                                                    |                                            |
| Class 3 Public Primary Certification Authority                                                                                                    |                                            |
| COMODO RSA Certification Authority                                                                                                    | -                                          |
| DigiCert Assured ID Root CA                                                                                                    |                                            |
|                                                                                                    |                                            |
| Non visualizzare una richiesta all'utente se non é                                                                                                    | nossihile                                  |
| Non visualizzare una richiesta all'utente se non é<br>autorizzare il server                                                                                                    | è possibile                                |
| <ul> <li>Non visualizzare una richiesta all'utente se non é autorizzare il server</li> <li>Autenticazione client</li> <li>Seleziona un metodo non EAP per l'autenticazione</li> </ul>                                                                                                    | è possibile<br>ne                          |
| <ul> <li>Non visualizzare una richiesta all'utente se non é autorizzare il server</li> <li>Autenticazione client</li> <li>Seleziona un metodo non EAP per l'autenticazion<br/>Password Authentication Protocol (PAP)</li> </ul>                                                                                                    | è possibile<br>ne                          |
| <ul> <li>Non visualizzare una richiesta all'utente se non é autorizzare il server</li> <li>Autenticazione client</li> <li>Seleziona un metodo non EAP per l'autenticazion<br/>Password Authentication Protocol (PAP)</li> <li>Utilizza automaticamente account e passwor<br/>(e dominio se presente)</li> </ul>                                                                                                    | è possibile<br>ne<br>v d di Windows        |
| <ul> <li>Non visualizzare una richiesta all'utente se non é autorizzare il server</li> <li>Autenticazione client</li> <li>Seleziona un metodo non EAP per l'autenticazion<br/>Password Authentication Protocol (PAP)</li> <li>Utilizza automaticamente account e passwor<br/>(e dominio se presente)</li> <li>Seleziona un metodo EAP per l'autenticazione</li> </ul>                                                        | è possibile<br>ne<br>v d di Windows        |
| <ul> <li>Non visualizzare una richiesta all'utente se non é autorizzare il server</li> <li>Autenticazione client</li> <li>Seleziona un metodo non EAP per l'autenticazion<br/>Password Authentication Protocol (PAP)</li> <li>Utilizza automaticamente account e passwor<br/>(e dominio se presente)</li> <li>Seleziona un metodo EAP per l'autenticazione<br/>Microsoft: Smart card o altro certificato (EAP-TU)</li> </ul> | è possibile<br>ne<br>d di Windows          |
| <ul> <li>Non visualizzare una richiesta all'utente se non é autorizzare il server</li> <li>Autenticazione client</li> <li>Seleziona un metodo non EAP per l'autenticazion<br/>Password Authentication Protocol (PAP)</li> <li>Utilizza automaticamente account e passwor<br/>(e dominio se presente)</li> <li>Seleziona un metodo EAP per l'autenticazione<br/>Microsoft: Smart card o altro certificato (EAP-TU)</li> </ul> | e possibile<br>ne<br>d di Windows<br>(S)   |
| <ul> <li>Non visualizzare una richiesta all'utente se non é autorizzare il server</li> <li>Autenticazione client</li> <li>Seleziona un metodo non EAP per l'autenticazion<br/>Password Authentication Protocol (PAP)</li> <li>Utilizza automaticamente account e passwor<br/>(e dominio se presente)</li> <li>Seleziona un metodo EAP per l'autenticazione<br/>Microsoft: Smart card o altro certificato (EAP-TU)</li> </ul> | e possibile<br>ne<br>d di Windows<br>(S) ~ |

Dopo aver selezionato tutte le CA, confermare il metodo non EAP per l'autenticazione, PAP.

Cliccare su OK per confermare le modifiche.

Dopo essere tornati alla schermata "Proprietà – Ethernet" cliccare ancora su "OK"

# STEP [3]

### Connessione alla rete.

Quando il sistema viene connesso alla rete ethernet chiede le credenziali INFN-AAI

| Sicurezza di Windows | ×       |
|----------------------|---------|
| Accedi               |         |
| becchett@pg.infn.it  |         |
| •••••                |         |
| ОК                   | Annulla |

Accedere usando il proprio username seguito dal dominio.